# Objectives

These instructions are for Mac users. By following them, you will be able to:

- Part 1: download and install the Poll Everywhere plugin for Macs
- Part 2: log in to Poll Everywhere
- Part 3: create new polls/activities
- Part 4: import existing polls/activities into your PowerPoint

### Part 1: Download the Poll Everywhere plugin

- Go to the <u>Poll Everywhere applications</u> website
- Download the "Poll Everywhere for PowerPoint (Mac)" plugin

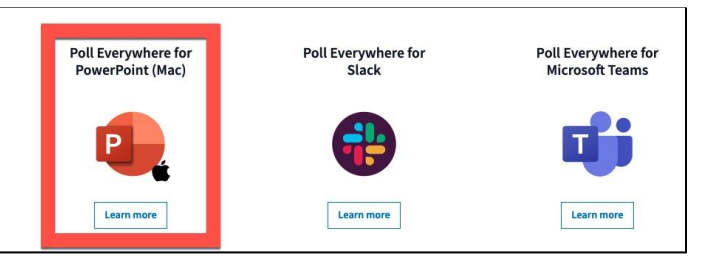

• After downloading the plugin, follow the prompts to install the plugin on your computer.

# Part 2: Log in to Poll Everywhere

- Open the Poll Everywhere application
- Type your PFW email (1) and click on "log in with Purdue University Fort Wayne"

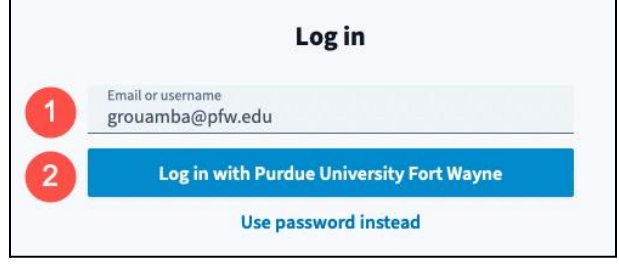

• Log in to PFW Central Authentication Service (CAS)

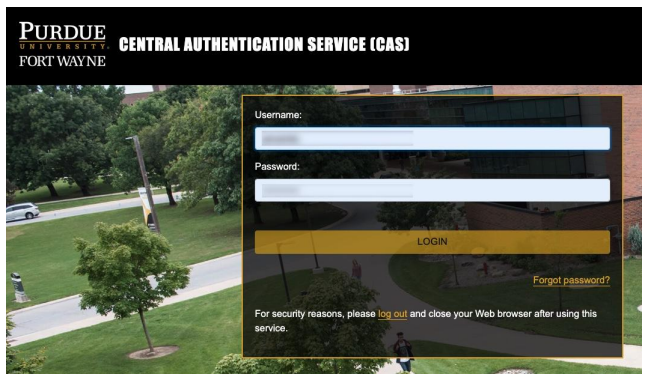

• Click on "Confirm" to confirm your email.

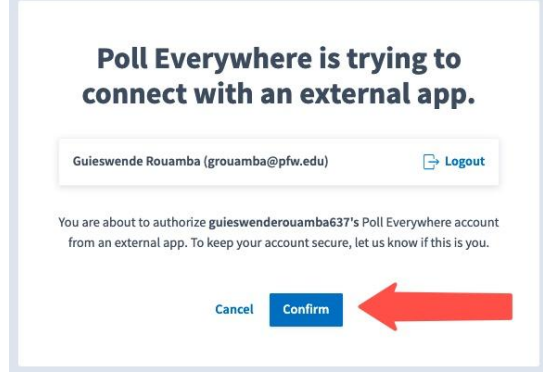

• If the connection is successful, you will get a confirmation pop-up box on your screen.

| Success!                                                                                                    |  |  |  |  |
|----------------------------------------------------------------------------------------------------|--|--|--|--|
| You have logged in to your Poll Everywhere account. You<br>can now close this window or continue to your Activities<br>page. |  |  |  |  |
| Go to activities                                                                                                    |  |  |  |  |

#### Part 3: Create new polls

- Open your PowerPoint First.
- Open the Poll Everywhere app on your Mac.
- Click on "Activities" (1), "My activities" (2), and select "New activities"

| -   |                   | My activities  | New folder |
|-----|-------------------|----------------|------------|
| 6   | My activities 2   |                |            |
| 000 | Shared activities | Activities     |            |
| ţĝ  | Trash             | Order V 🗌 Name |            |
|     |                   |                | · ·        |

#### Part 4: Import/show existing polls into your PowerPoint

- Open your PowerPoint First. Powerpoint must be running for Poll Everywhere to insert slides into your presentation deck.
- Select the questions/activities you want to add to your PowerPoint (1).
- Click on "Insert Slides" (2)
- The questions will be added to your PowerPoint

| •   | Activities <      | My activities                      | □ New folder                   |
|-----|-------------------|------------------------------------|--------------------------------|
| 6   | My activities     |                                    |                                |
| 000 | Shared activities | Activities 2                       |                                |
| ţ   | Trash             | Order 🗸 🗖 👘 Insert slides 🕞 Move 🕻 | 🗋 Duplicate 🛛 🍯 Clear 🔟 Delete |
|     |                   | 1 🗌 🖂 Find countries               | <b>@</b>                       |
|     |                   | 1 2 🔽 🗄 Testing                    | @ <b>:</b>                     |